## Comment utiliser correctement **CamScanner**

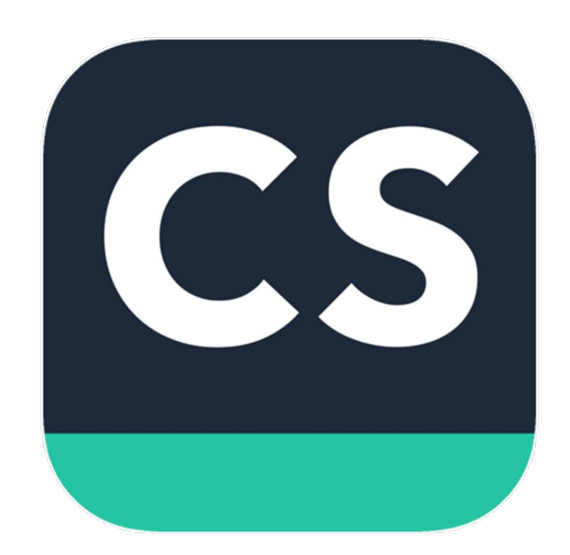

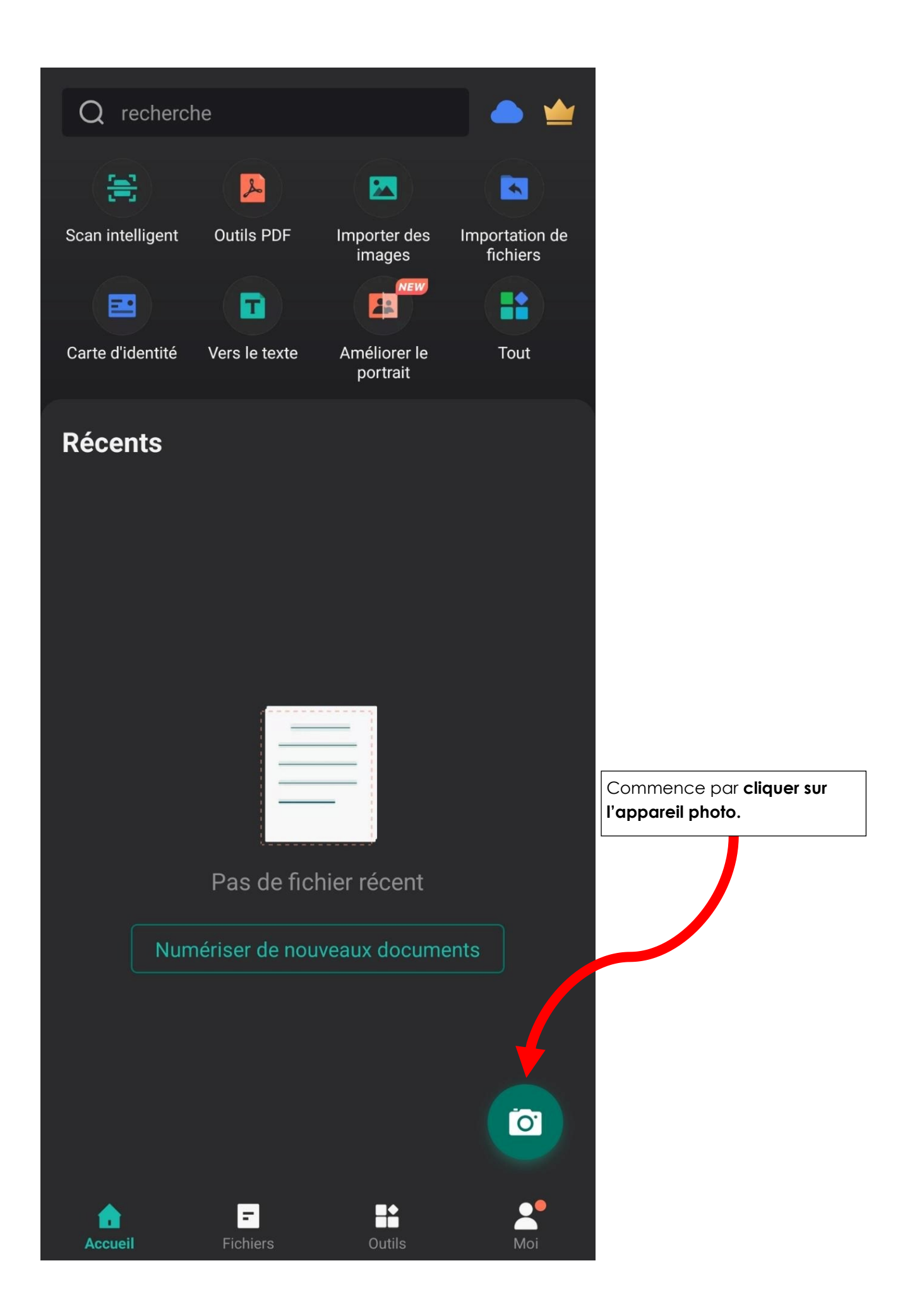

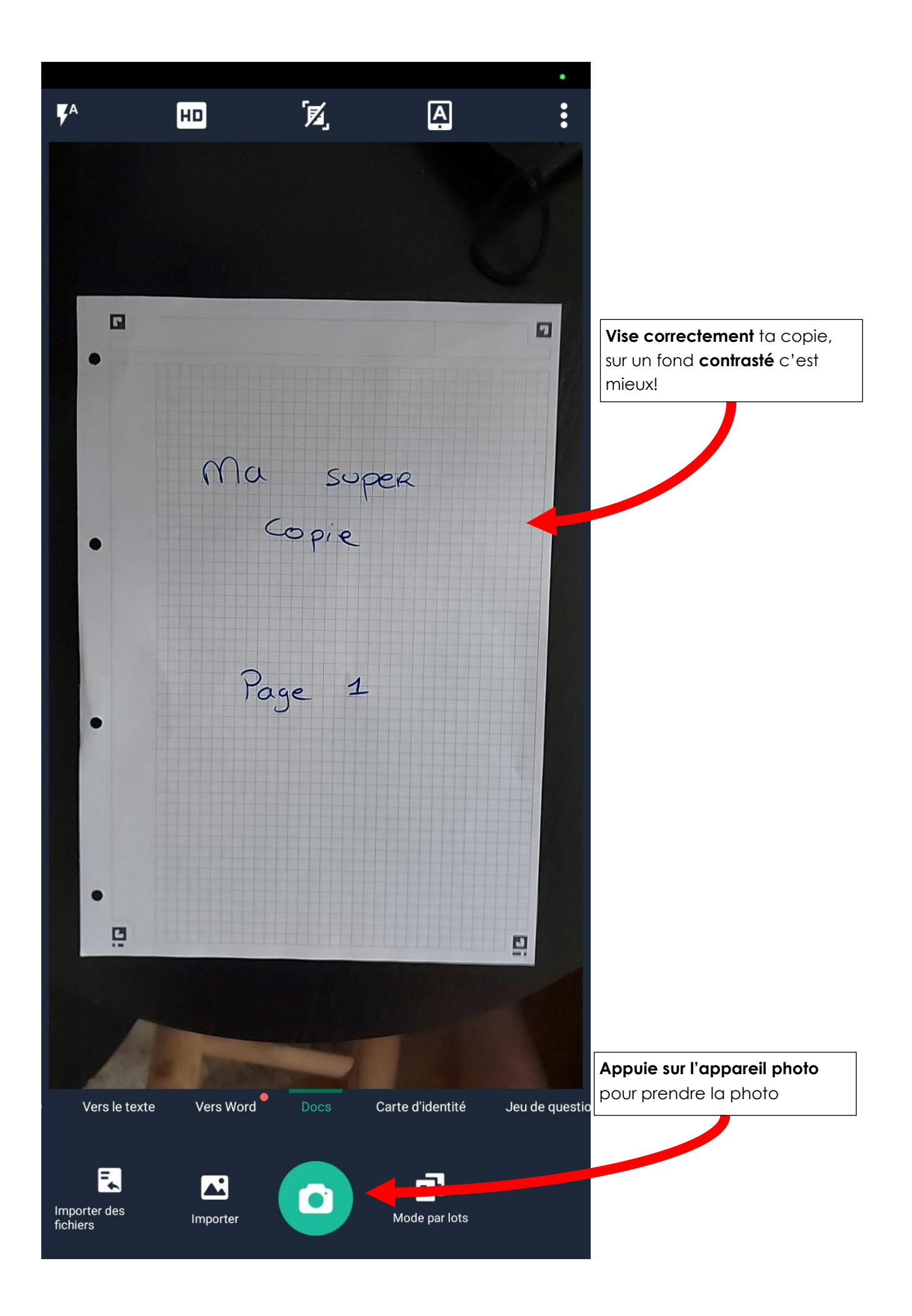

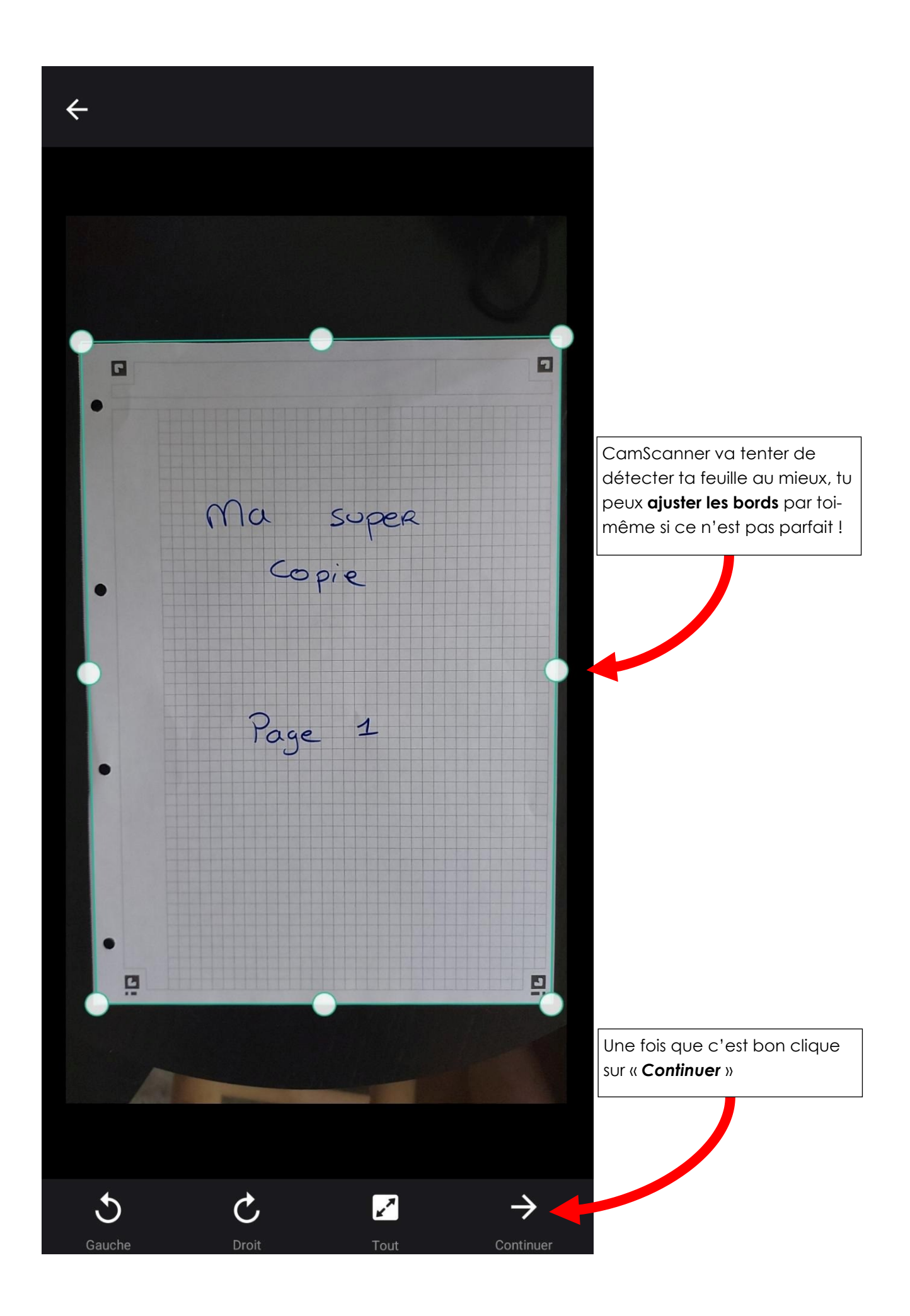

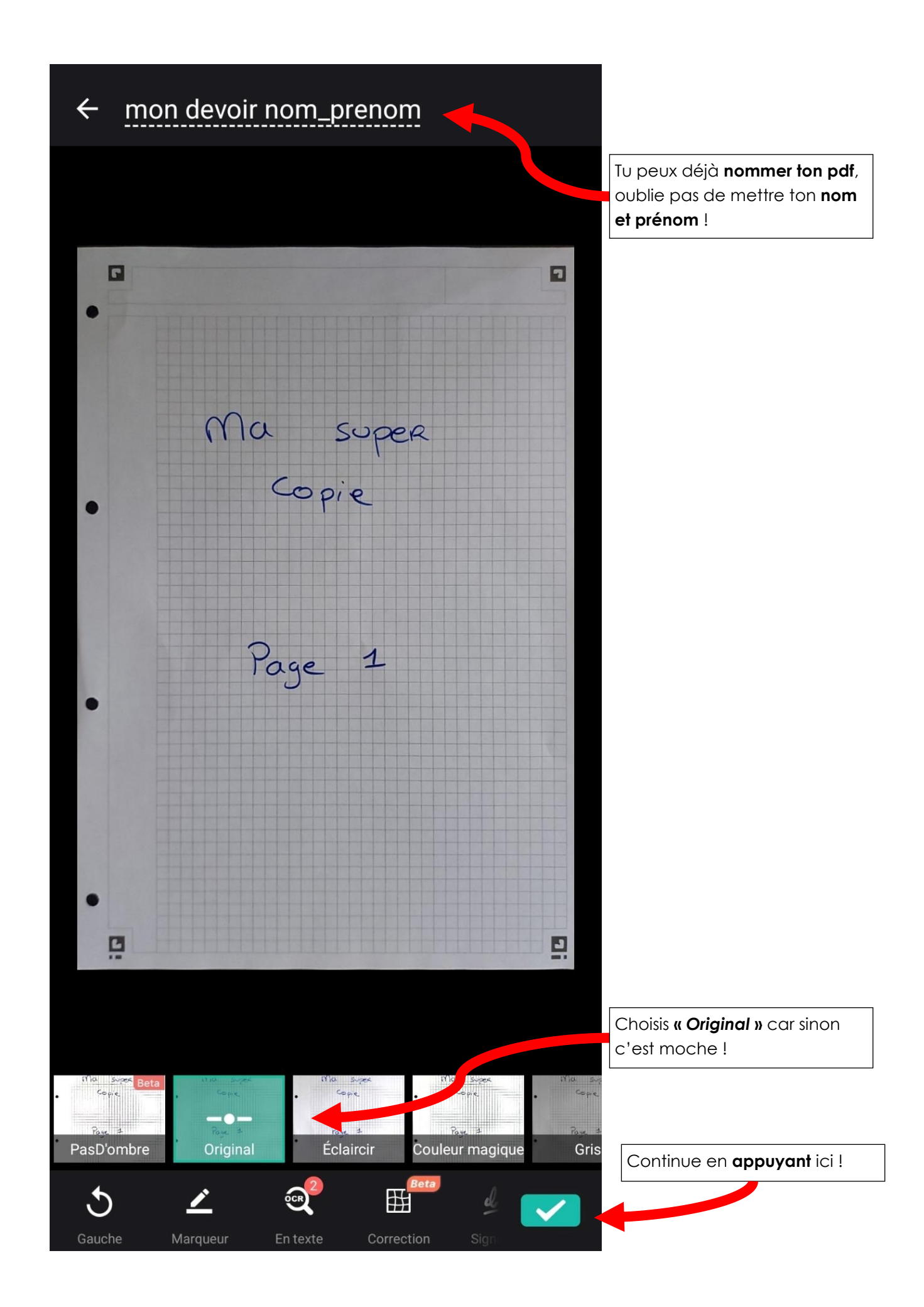

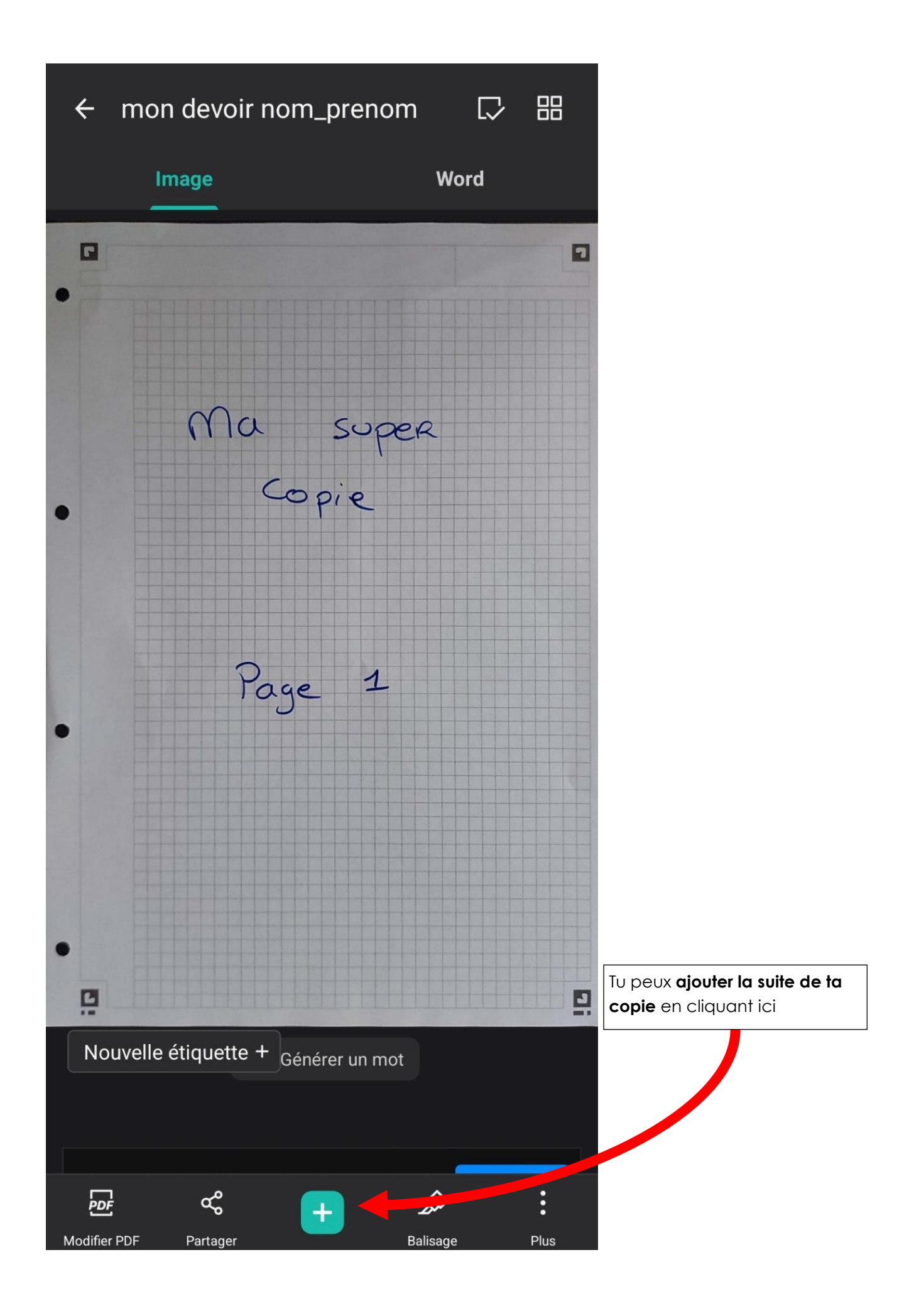

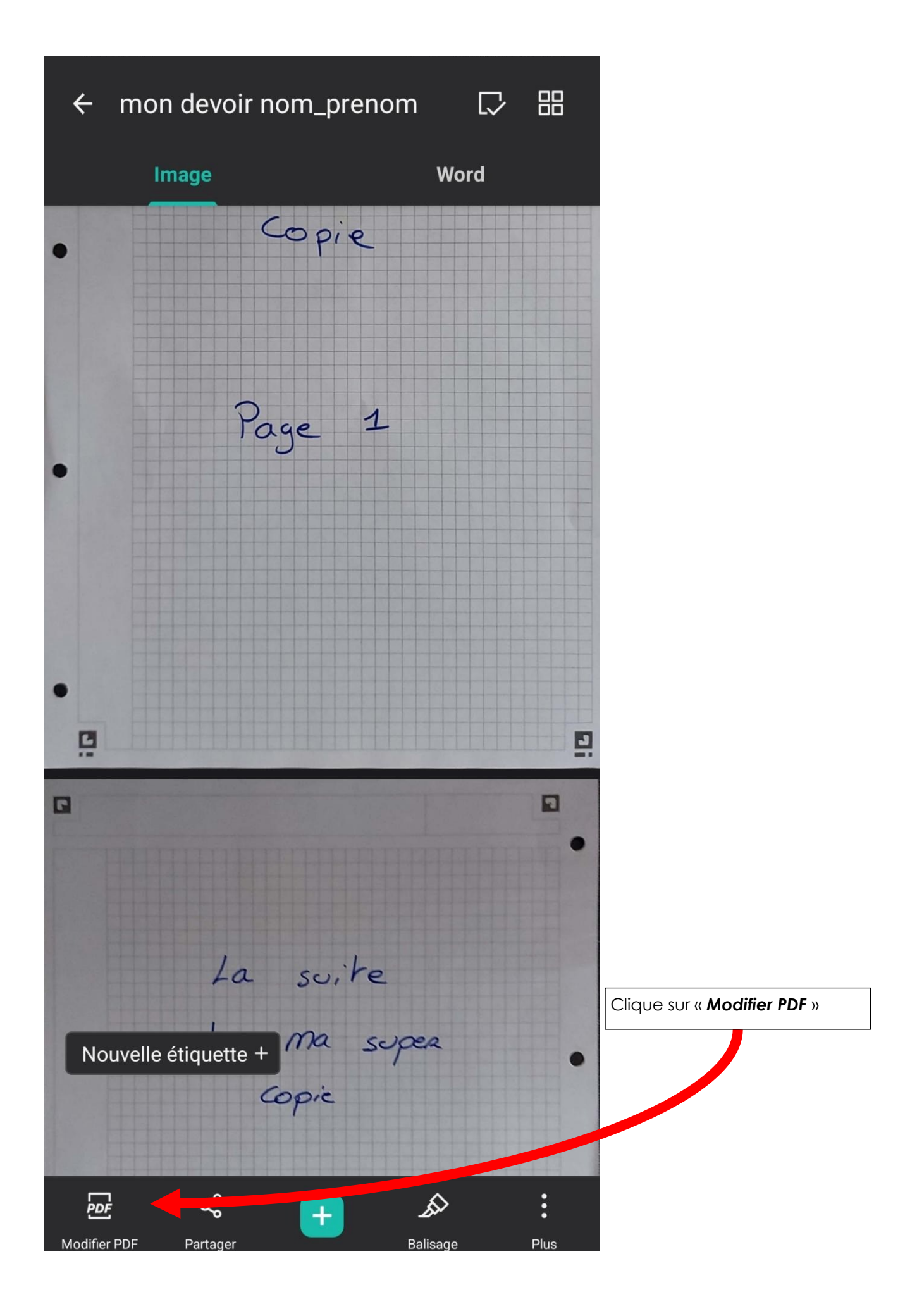

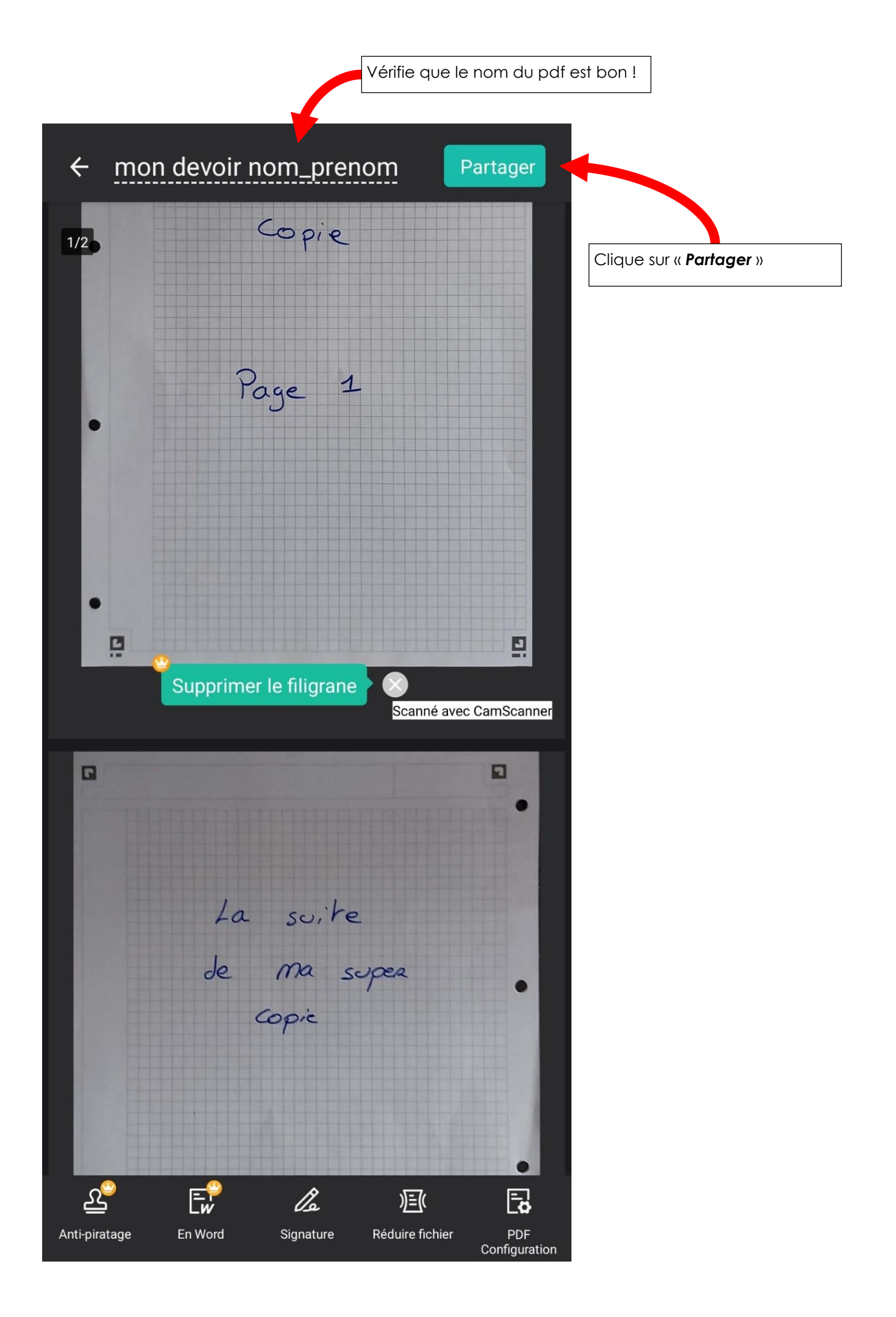

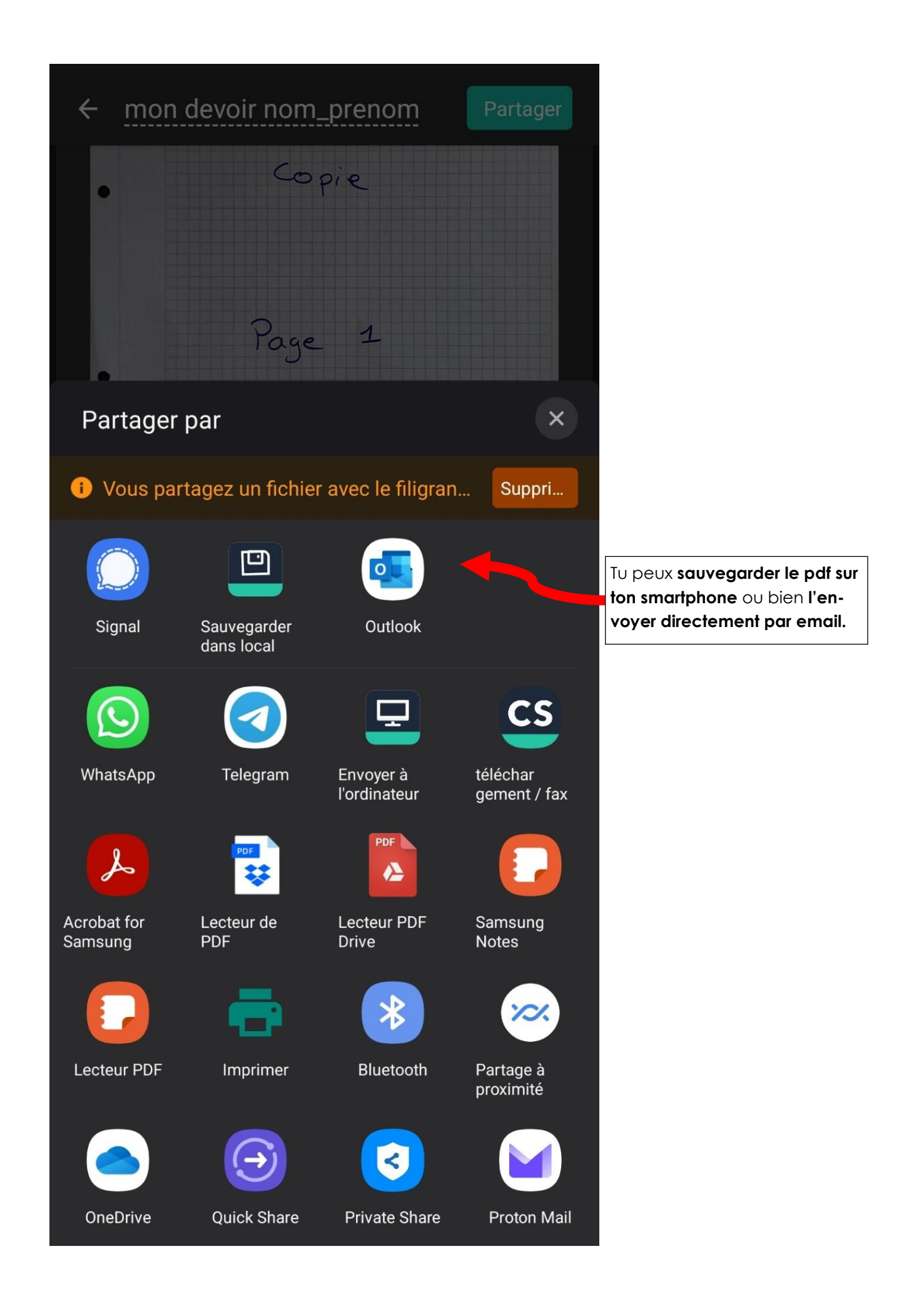